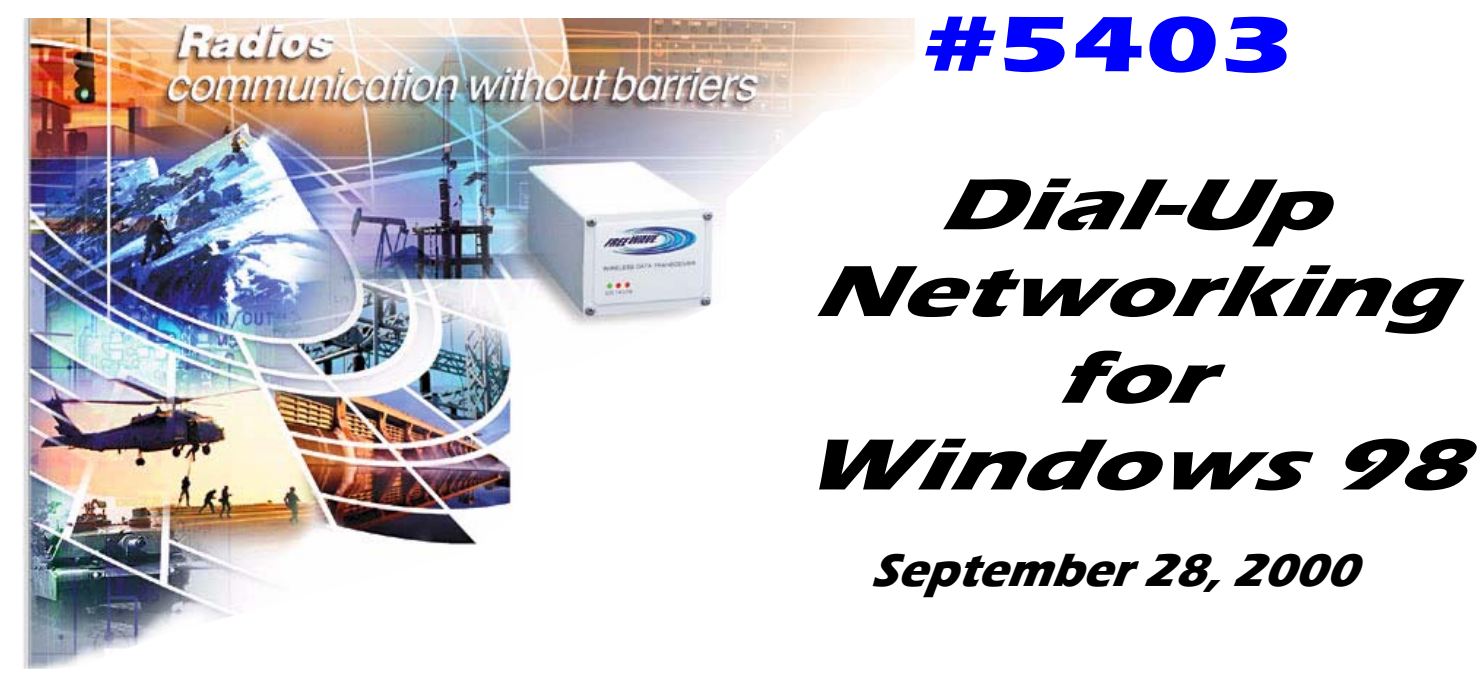

- **Intro:** This application note is for people interested in setting up a connection to a server or the internet on a server using our FreeWave modems. This is a step by step procedure that will guide you in connecting to a server from an outside location.
- 1. Install Dial-up Networking, if it is not already installed.

In control Panel, select *Add/Remove Programs* icon. In the Windows Setup tab select *Communications*, then click on the *Details button*, select *Dial-Up Networking*, Click *OK*, *Apply*, *OK*.

2. Select and configure a modem.

In Control Panel select Modems. If you already have a modem installed, click on the Add button to add an additional modem. Check the Don't detect my modem box, I will select it from a list, click Next. Select Under manufacture Standard Modem type for the model type select Standard 28800bps modem, click Next, Select the Com Port that you will be using, Click Next, Click Finish. The Modem Properties screen should pop-up automatically. On this screen highlight the standard 28800 bps modem. Click on the Dialing properties button. Fill in the area code field and then click OK. On the same modem properties window click on the properties button. Under Maximum speed select 115200, under the Connection tab, select Advanced. Make sure the Hardware (RTS, CTS) and Use flow control boxes are checked. Click OK, Click OK, Click Close

3. Select proper Protocol. For TCP/IP or PPP protocol.

In Control Panel select *Network*, click *Add*, click *Protocol*, click *Add*, click *Microsoft*, click *TCP/IP*, click *OK*, *OK*. Click on Yes when it prompts you to restart your computer.

4. Set up Dial-Up Networking

In *My* Computer select the Dial-Up Networking folder. Now click on the *Make a new connection* folder. Now you will need to type in a name for your new connections, Click *OK*, Click *Next*. Leave the area code blank. In the Telephone number box enter the call book entry number of the modem that you would like to call (0 - 9). *Click Next*, and then the *Finish* button.

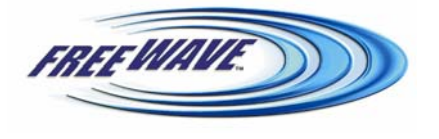

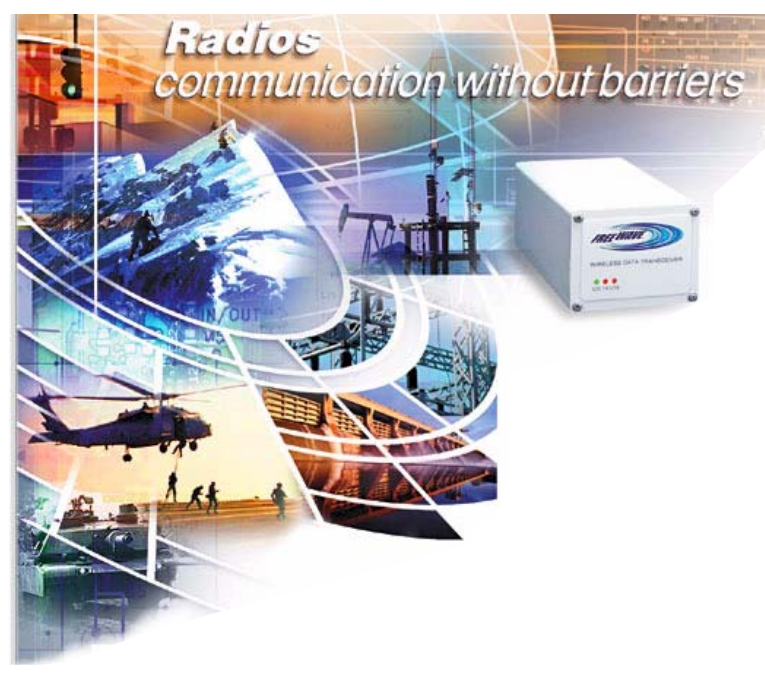

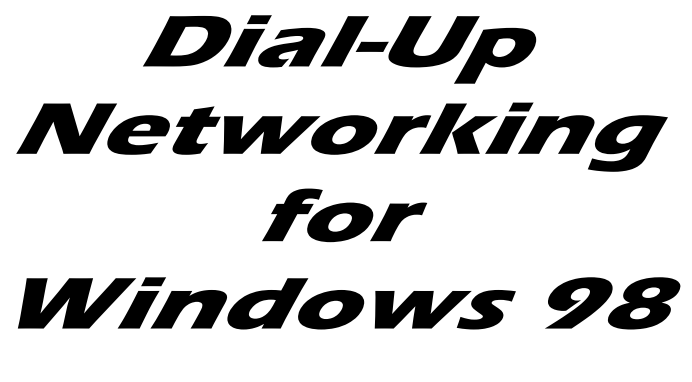

#5403

September 28, 2000

5. Set up Network Configuration Information.

Open up the *My Computer* icon, click on the *Dial-Up Networking* folder, **Right click** on the connection that you just made. Select *properties*. In the *general* tab go down and uncheck the box that says *use area code and dialing properties*. From here you will click on the *Server Type* tab. Under type select *PPP: Internet Windows NT Server, Windows 98*. Under the *Advanced options*, check the *Log on to Network* and *Enable software compression*. (**Do not check Required encrypted password**) Under *Allowed Network Protocols* select only the *TCP/IP* selection, Uncheck NetBEUI and IPX/SPX compatible (Unless you need them for other applications). Now click on the *TCP/IP Settings* button. You will need to check to see what your server supports but most support DHCP so make sure the *Server Assigned IP Address* is marked. If you have a specific IP address, If you have a specific DNS you must enter it by clicking on *specify name server address*. This should be supplied by your ISP or through your Network Administrator. Be sure to check *Use IP header compression* and *Use default gateway on remote network*. Click *OK*, Click *OK*.

6. Configure FreeWave Modem.

Connect the FreeWave modem to a terminal program set to 19.2 KB and press the setup button on the modem. Select *Operation Mode* (0) then select *point to point master/slave switchable* (6). This sets the radio as a slave until a connection in dial-up networking raises DTR. This switches the radio to a master and it will begin calling for the slave radio. (Make sure the radio you are connected to is set up as a *point to point slave or point to point master/slave switchable.*) Also make sure to check that the baud rate and the call book are set up properly.

7. Connecting to your network or ISP.

Under *Dial-Up Networking* select the new connection that you just made. Type in your username and password and then click on *Connect*. The modem should connect and the CD light turns solid green. You should now be connected.

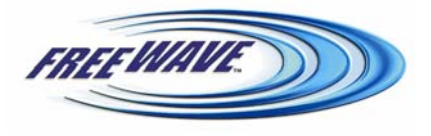